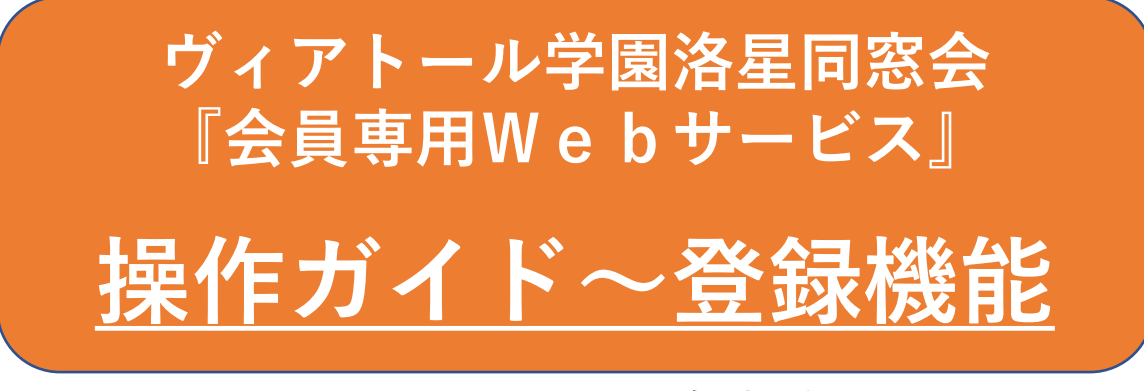

#### 2021年4月 同窓会事務局 お問合せ:editor@rakusei.gr.jp

本機能ではご自身の情報が登録できます。登録された情報は、同窓会誌「とぅりおんふ」や同窓会イベントのお知らせなどの 送付・送信に使用されます。また別にガイドする「検索機能」により、公開として登録された情報は、他の同窓生が検索・閲覧 できます。

会員間の交流活性化のため、ご自身の最新情報を登録するとともに、差し支えない範囲で公開に設定していただき、多くの同 窓生が検索・閲覧できるようにお願いします。選択肢は「全会員に公開」、「同期卒にのみ公開」、「非公開」の3つです。

同窓会費未納の方でもご自身の情報の登録はできますが、他の同窓生の検索はできません。 一方、同窓会費を納付されてい る方が公開情報を検索することは可能なので、連絡先を公開で登録しておけば、 "洛星~xx大学OB会の案内"、"同じ会社内 の洛星同窓会"、就活中の洛星同窓生から"OB訪問のお願い"等、の連絡が来ることがあります。

なお、本サービスにログインするための情報と条件については、1) 『会員専用Webサービス』ログイン画面をご覧下さい。 またご自身の同窓会費納付状況と支払い方法については、ログイン直後のホーム画面の左メニュー「同窓会費の支払・納付履 歴」をご参照下さい。

目次:

- 1) 『会員専用Webサービス』ログイン画面
- 2) 『会員専用Webサービス』ホーム画面
- 3) 『個人情報の管理』ホーム画面画面

- 4) 個人情報の更新画面1
- 5) 個人情報の更新画面2
- 6)個人情報変更内容の確認画面
- 7) 情報更新の終了画面

# 1) 『会員専用Webサービス』ログイン画面

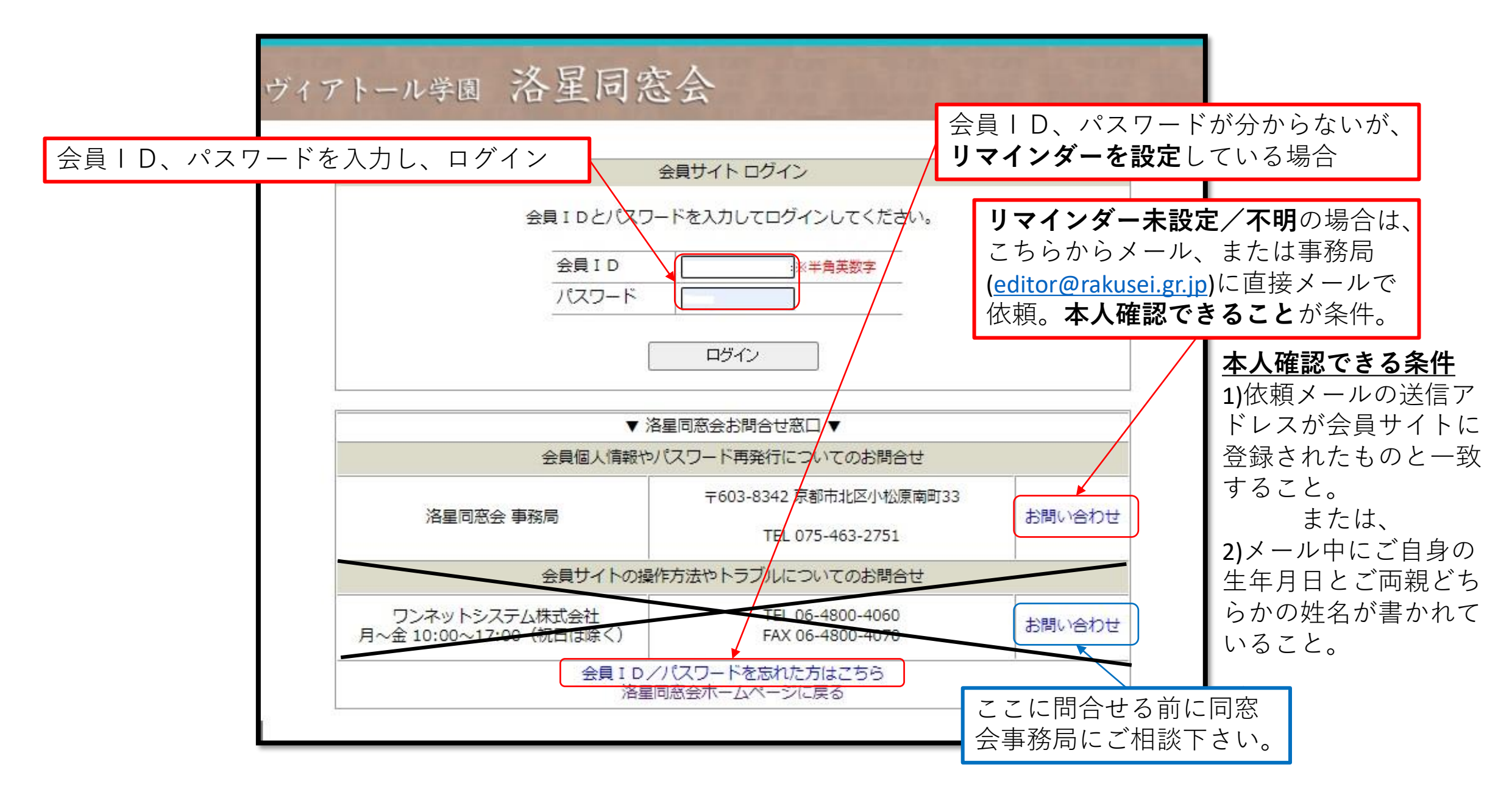

2) 『会員専用Webサービス』ホーム画面

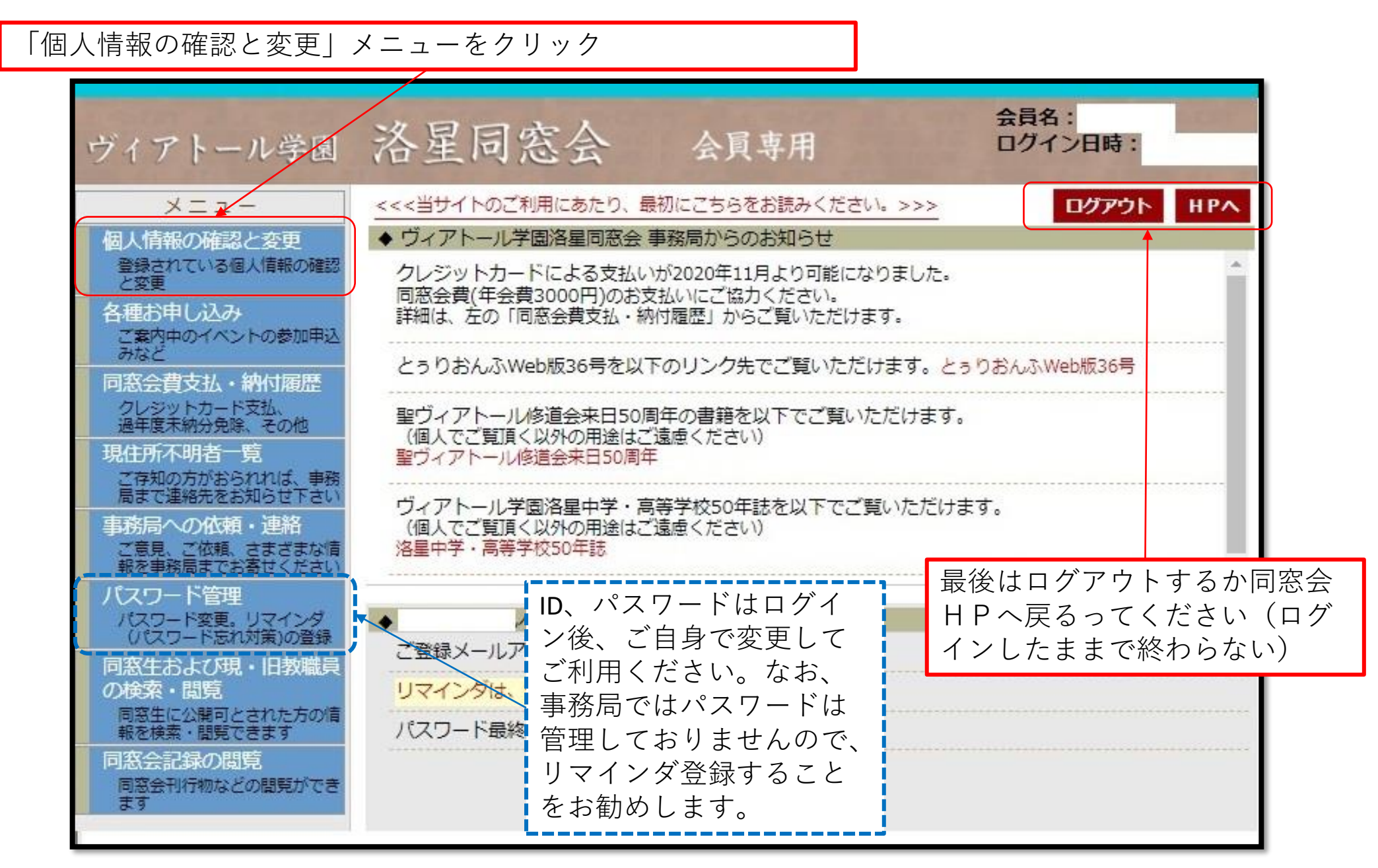

## 3) 個人情報の表示画面

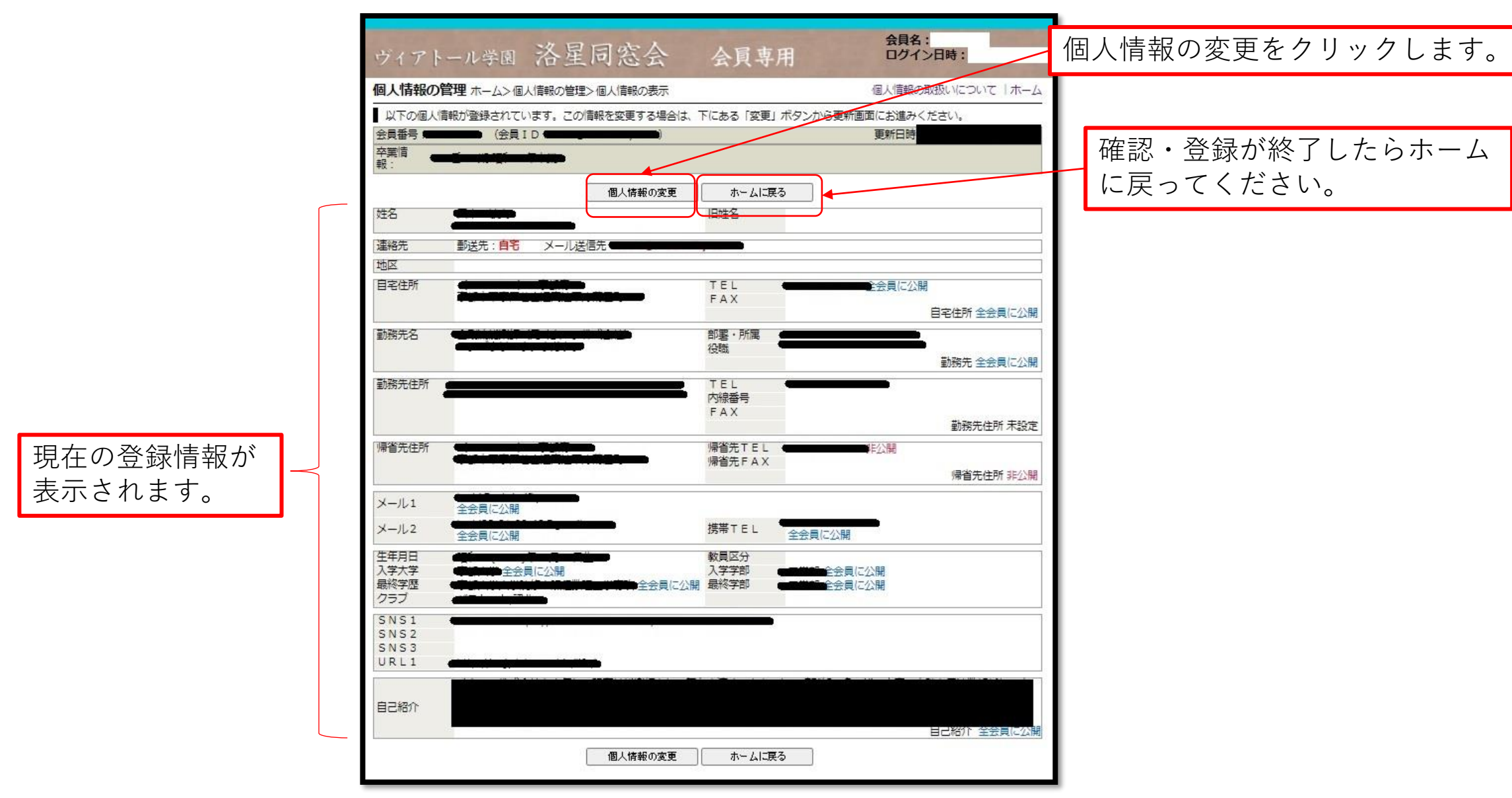

### 4) 個人情報の更新画面1

#### ■ご自宅の住所およびメールアドレスは極力ご記入ください。

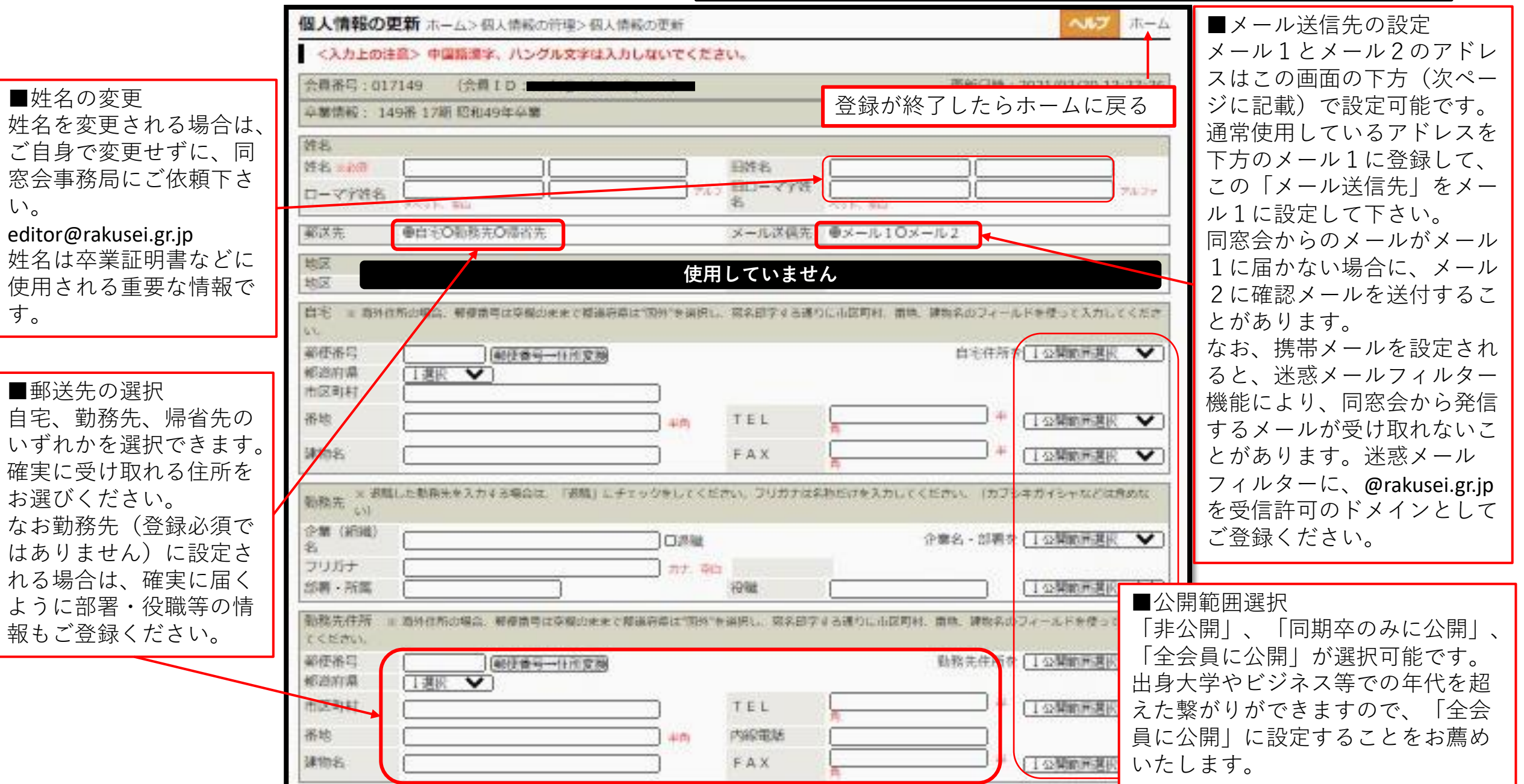

5) 個人情報の更新画面2

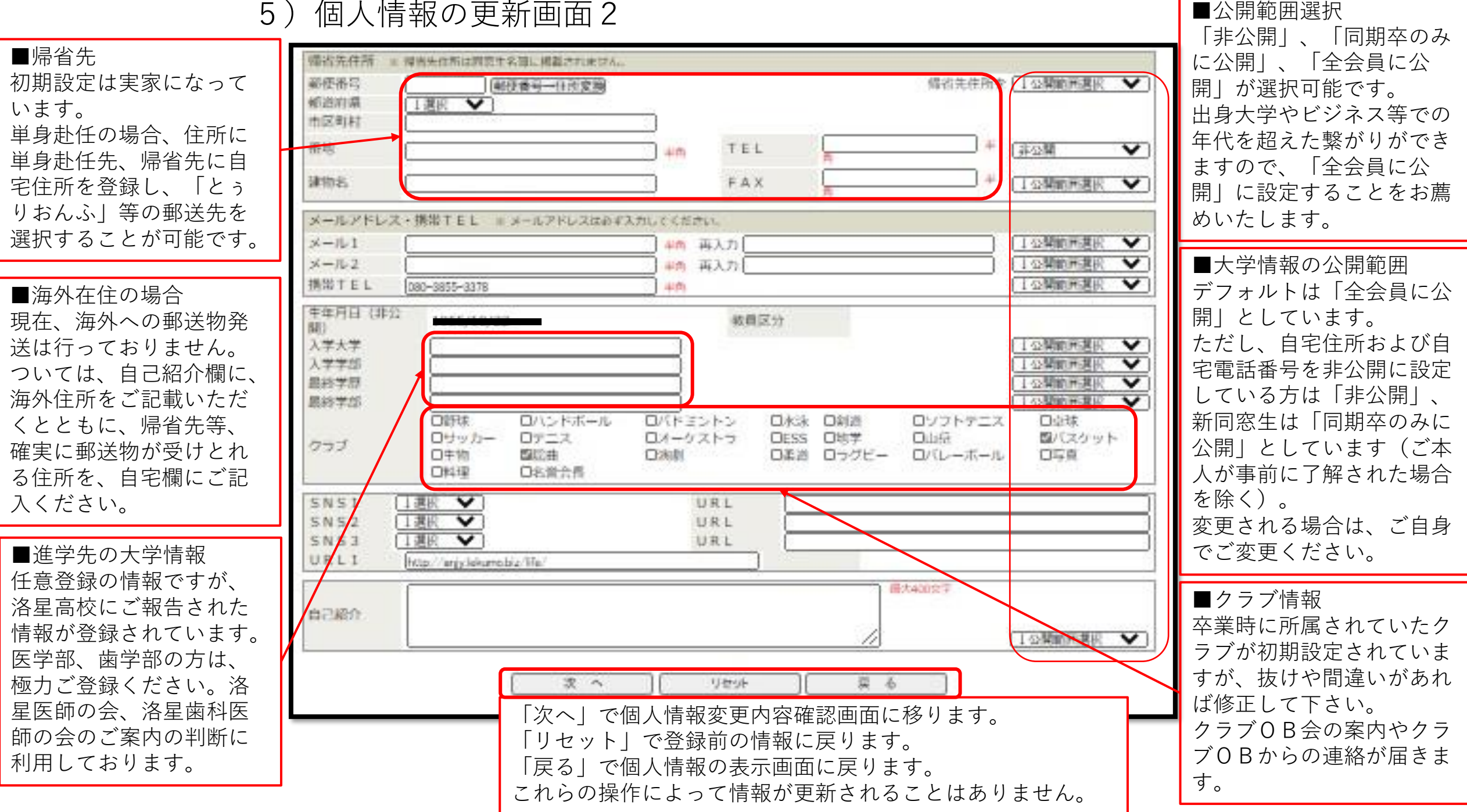

6) 個人情報変更内容の確認画面

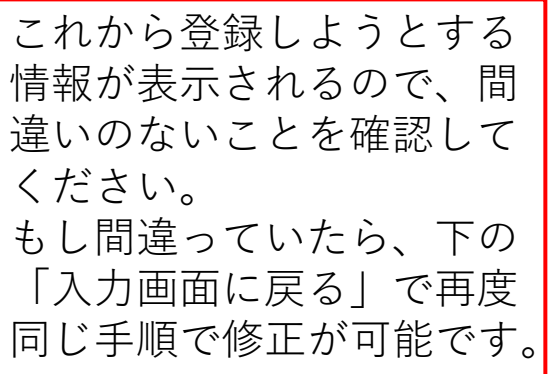

| ヴィアト                         | -ル学園 洛星同窓会            | 会員専用                                              | 名:<br>イン日時:                  |                      |                    |
|------------------------------|-----------------------|---------------------------------------------------|------------------------------|----------------------|--------------------|
| 個人情報 変                       | 更内容の確認 ホーム>個人情報の管理>変更 | 内容の確認                                             | へして                          |                      |                    |
| 変更内容に間                       | 周違いがないかご確認ください。       |                                                   |                              |                      |                    |
| 会員番号 📟                       | (会員ID (1995))         | 更新日                                               | 5                            |                      |                    |
| 卒業情 🖷                        |                       |                                                   |                              |                      |                    |
| 姓名                           |                       | 旧姓名                                               |                              |                      |                    |
| 法的生                          |                       |                                                   |                              |                      |                    |
| 地区                           |                       |                                                   |                              |                      |                    |
| 自宅住所                         |                       | TEL 全会員(<br>FAX                                   |                              |                      |                    |
| 動務先名                         |                       | 郡署 ·所属 4444                                       |                              |                      |                    |
| 勤務先住所                        |                       | TEL<br>内線番号<br>FAX                                | 勤務先住所未設定                     |                      |                    |
| 帰省先住所                        |                       | 帰省先TEL ◆ ●●●●●●●●●●●●●●●●●●●●●●●●●●●●●●●●●●●      | 帰省先住所 非公開                    |                      |                    |
| メール1                         | 全会員に公開                |                                                   |                              |                      |                    |
| メール2                         | 全会員に公開                | 携帯TEL 全会員に公開                                      |                              |                      |                    |
| 生年月日<br>入学大学<br>最終学歴<br>クラブ  | 全会員に公開                | 教員区分<br>入学学部 (日本語) 全会員に公開<br>公開 最終学部 (日本語) 全会員に公開 |                              |                      |                    |
| SNS1<br>SNS2<br>SNS3<br>URL1 |                       |                                                   |                              |                      |                    |
| 自己紹介                         |                       |                                                   | ■<br>「更新する」で<br>■<br>「入力画面に厚 | で上記内容を登録<br>える」で再度入力 | します。<br>画面になります    |
|                              | 里和9-9 人7              |                                                   | 「キャンセルし<br>は反映されず、           | ンてホームに戻る<br>個人情報の表示  | 」で入力した情<br>画面に戻ります |

7) 情報更新の終了画面

以下の画面が表示されるとともに、同窓会事務局から「洛星同窓会:会員情報更新のご連絡」がメール1として設定したアドレスに届きます。 10分以上経ってもメールが届かない場合は、登録したメールアドレスに 不備があると思われるので、再確認をお願いいたします。

|                |                                                            |         |         |          |                |     | _ |  |  |  |
|----------------|------------------------------------------------------------|---------|---------|----------|----------------|-----|---|--|--|--|
| ヴィア            | トール学                                                       | 图 洛星同   | 窓会      | 会員専用     | 会員名:<br>ログイン日時 | :   |   |  |  |  |
| 以下の処理が完了しました。  |                                                            |         |         |          |                |     |   |  |  |  |
| 会員個人情報を更新しました。 |                                                            |         |         |          |                |     |   |  |  |  |
|                | (). <b></b>                                                |         | 表示画面に戻る | ホームに戻る   |                | 1   |   |  |  |  |
|                | 「表示画面に戻る」で個人情報の表示画面に戻ります。<br>「ホームに戻る」で『会員専用Webサービス』ホーム画面に戻 |         |         |          |                |     |   |  |  |  |
|                |                                                            |         |         |          |                |     |   |  |  |  |
|                |                                                            | 前の画面で変更 | 更した情報だ  | がない場合は、下 | の文言が表示され       | ます。 |   |  |  |  |
|                | 以下の処理が完了しました。                                              |         |         |          |                |     |   |  |  |  |
|                | 変更された情報はありません。                                             |         |         |          |                |     |   |  |  |  |